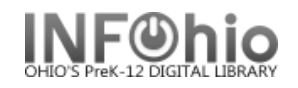

🚇 Renew User Checkouts

- 1. *Click* on Checkout, Checkin, Renewals...Wizard group.
- 2. *Click* on Renew User Checkouts Wizard.
- 3. *Locate* user's record. *Renew User* screen displays.
- 4. Select items to be renewed.
  - a. To renew all eligible items, *check* the Select All box
  - b. To renew specific items, *check* the boxes next to each item to be renewed.
- 5. *Click* Renew Selected Items at the bottom of the screen.

Renew This Item? Screen displays (depending on property setting).

6. *Click* on Renew This Item or Do Not Renew.

Renew User screen displays.

7. An informational message appears that the item(s) have been renewed. Continue to Renew For This User, Renew for Another User or Close.